## Utilisation de Visual Studio pour un projet qui n'est pas fait à la base pour Visual Studio

#### But

Le but de ce document est de décrire comment on peut utiliser Visual Studio pour travailler sur du code qui n'est à la base pas compilable sous Visual Studio. L'exemple qui va être traité est celui du programme embarqué dans la carte Navi-Ctrl du quadrirotor de chez Mikrokopter, qui est basée sur un processeur de type ARM. Attention, voici les prérequis principaux de la méthode présentée :

\_ On doit disposer d'un fichier Makefile ou d'un script similaire qui lance les commandes/programmes nécessaires à la compilation du programme embarqué.

\_ Il faut que les commandes/programmes utilisés soient disponibles sous Windows (ou puissent être installés).

A la fin de ce tutoriel, le projet créé devrait permettre de :

\_ Editer le code C embarqué dans Visual Studio comme on le ferait pour un programme C/C++ pour PC habituel. On bénéficiera donc de la coloration syntaxique, l'auto complétion, les info-bulles donnant des informations sur le code sous la souris, la possibilité d'atteindre l'endroit dans le code où est définie une variable ou une fonction (clic droit puis Go to définition)... L'ensemble de ces fonctionnalités de Visual Studio sont souvent regroupée sous le nom Intellisense.

\_ Compiler le code en utilisant les Build\Rebuild Solution et les raccourcis associés.

En revanche, voici ce que le projet ne supportera pas (a priori) :

\_ L'exécution et débuggage de l'application dans Visual Studio. En effet, dans notre exemple, le programme compilé est fait pour une carte embarquée avec un processeur ARM et ne fonctionnera donc pas sur un PC sous Windows.

\_ L'ajout/suppression/renommage de fichiers au projet Visual Studio comme on le fait pour un projet normal n'a pas d'influence sur le programme qu'on cherche à compiler. Il faut a priori modifier le Makefile.

#### Création du projet

Le type de projet à créer est Makefile project.

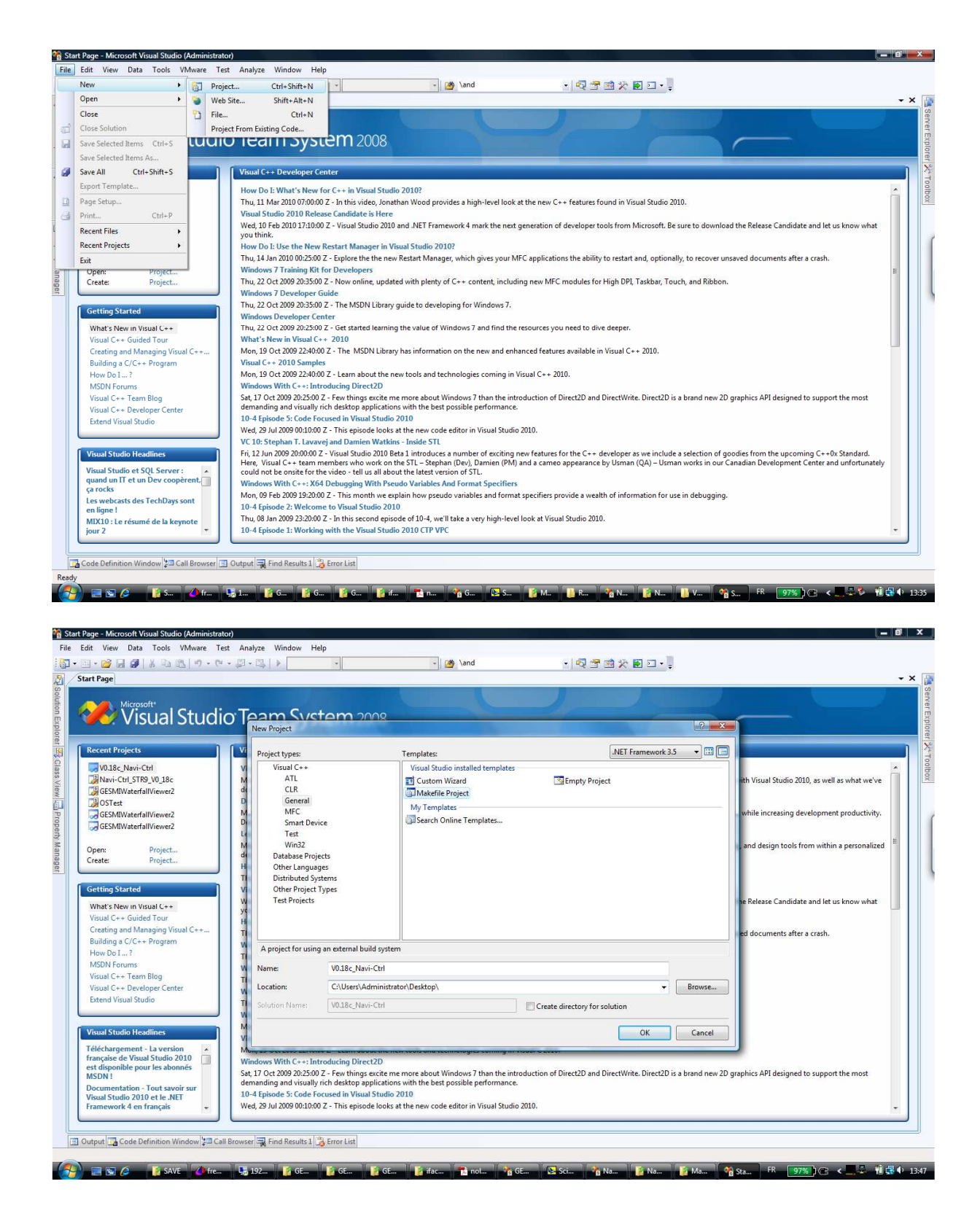

Les options proposées dans cette page seront configurées plus tard.

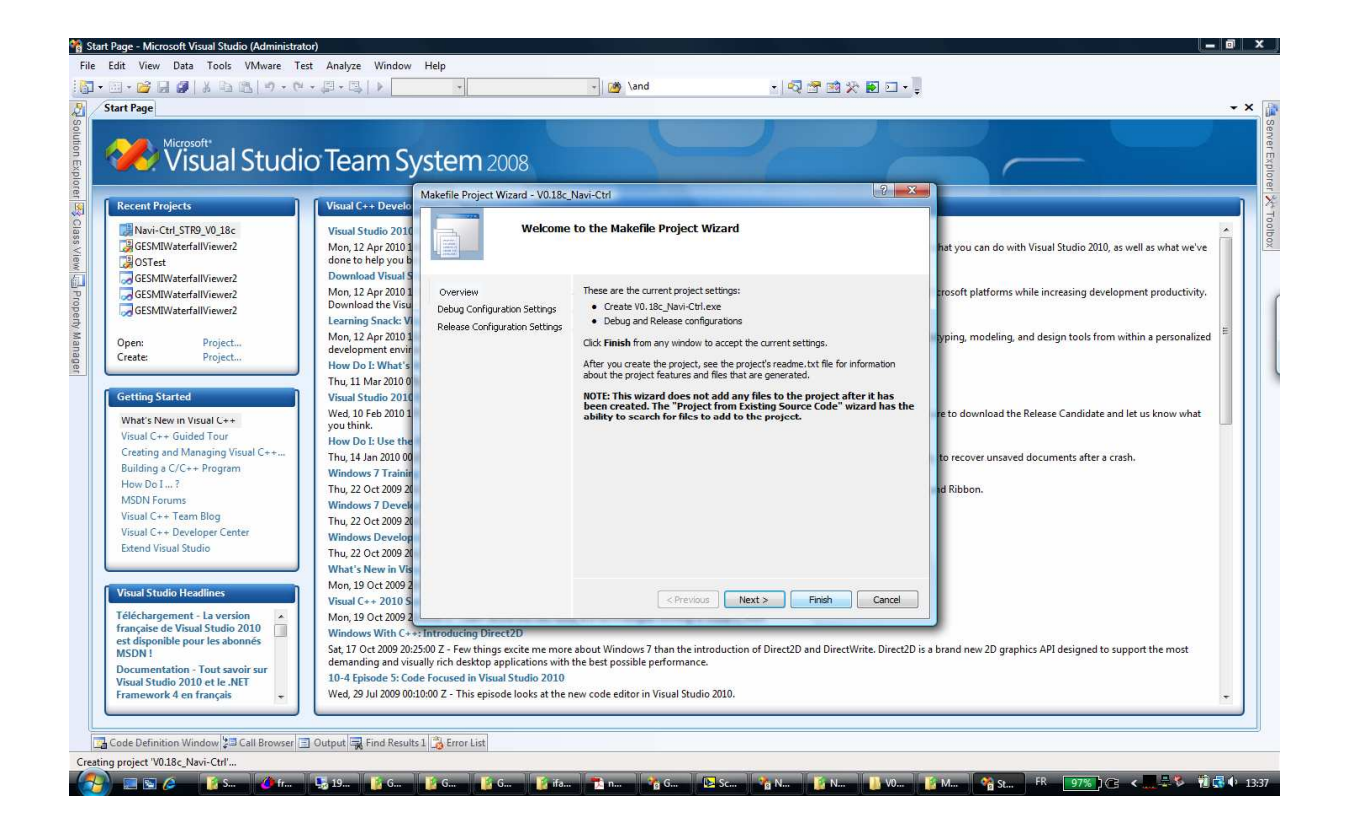

### Ajout des fichiers au projet

Nous devons ajouter les fichiers qui nous intéressent au projet Visual Studio. Cependant, il faut garder à l'esprit que cette étape n'a aucune influence sur les fichiers qui seront compilés, seul ce qui est dans le Makefile compte.

| Edit View Proj                                                                  | oject Build Debug Data Tools                           | VMware Test Anal       | yze Window Help                                                                                                    |
|---------------------------------------------------------------------------------|--------------------------------------------------------|------------------------|----------------------------------------------------------------------------------------------------|
| 🛄 - 🐸 🖬 🥵                                                                       | 18 0 12 0 · 0 · 10 · 10                                | ▶ Debug •              |                                                                                                    |
| n Explorer - V0.18c.                                                            | • # X Start Page                                       |                        |                                                                                                    |
| Ution 'V0.18c_Navi<br>V0.18c_Navi<br>Header Fil<br>Resource file<br>Source File | ri-Ctrl' (1 prc Microsoft<br>Build<br>Rebuild<br>Clean | al Studic              | o Team System 2008                                                                                                    |
| readme.tx                                                                       | Project Only                                           |                        |                                                                                                    |
|                                                                                 | Calculate Code Metrics                                 | 18c                    | Votat studie 2010 realised content<br>Mon. 12 Any 2010 14:1000 Z - See our compiled list of some of the best content available for developers to help you get up-to-speed on what you can do with Visual                                                                                |
|                                                                                 | Custom Build Rules                                     | ver2                   | Studio 2010, as well as what we've done to help you be much more productive and have a lot more fun writing code.                                                                                                    |
|                                                                                 | Tool Build Order                                       |                        | Download Visual Studio 2010 today!                                                                                                    |
|                                                                                 |                                                        | ver2                   | Mon, 12 Apr 2010 13:55:00 2 - Microsoft Visual Studio 2010 is a cost effective way to maintain existing applications and target the latest Microsoft platforms while<br>creasing development productivity. Download the Visual Studio 2010 right today!                                 |
| <u> </u>                                                                        | Add                                                    | New Item               | arning Snack: Visual Studio 2010 in 15 Minutes                                                                                                    |
|                                                                                 | Add Web Reference                                      | Existing Item.         | on, 12 Apr 2010 15:40:00 Z - This Learning Snack describes how Visual Studio 2010 helps you unleash your creativity with powerful prototyping, modeling, and sign tools from within a personalized development environment in just 15 minutes.                                          |
| a.                                                                              | 🖏 View Class Diagram                                   | Class                  | pw Do I: What's New for C++ in Visual Studio 2010?                                                                                                    |
|                                                                                 | Set as StartUp Project                                 | Resource               | u, 11 Mar 2010 07:00:00 Z - in this video, Jonathan Wood provides a high-level look at the new C features found in Visual Studio 2010.                                                                                                    |
|                                                                                 | Debug •                                                |                        | Wed 10 Feb 2010 Telesse canonace is here                                                                                                    |
| 3                                                                               | K Cut                                                  | - ++                   | Candidate and let us know what you think.                                                                                                    |
| 129                                                                             | Paste                                                  | n Visual C++           | How Do I: Use the New Restart Manager in Visual Studio 2010?                                                                                                    |
| >                                                                               | × Remove                                               | ram                    | Inu, 14 Jan 2010 00:25:00 Z - Explore the the new Restart Manager, which gives your MFC applications the ability to restart and, optionally, to recover unsaved<br>documents after a crash.                                                                                             |
|                                                                                 | Rename                                                 |                        | Windows 7 Training Kit for Developers                                                                                                    |
|                                                                                 | Unload Project                                         |                        | Thu, 22 Oct 2009 20:35:00 Z - Now online, updated with plenty of C content, including new MFC modules for High DPI, Taskbar, Touch, and Ribbon.                                                                                                    |
| 15                                                                              | Conen Folder in Windows Explorer                       | Canta                  | Windows 7 Developer Guide                                                                                                    |
|                                                                                 |                                                        | Lenter                 | Inu, 22 Oct 20/9 20:3300 2 - The MSUN Library guide to developing for Windows 7.                                                                                                    |
| 19(E)                                                                           | m Properties                                           |                        | Thu, 22 Oct 2009 20:25/02 Z - Get started learning the value of Windows 7 and find the resources you need to dive deeper.                                                                                                    |
|                                                                                 |                                                        |                        | What's New in Visual C++ 2010                                                                                                    |
|                                                                                 | Visual Studio Headlin                                  | nes                    | Mon, 19 Oct 2009 22:40:00 Z - The MSDN Library has information on the new and enhanced features available in Visual C 2010.                                                                                                    |
|                                                                                 | Téléchargement - La                                    | version                | Visual C++ 2010 Samples                                                                                                    |
|                                                                                 | est disponible pour l                                  | es abonnés             | Mon, 19 Oct 2009 22:4000 2 - Learn about the new tools and technologies coming in Visual C 2010.<br>Windows With C ++1 Introducing Direct 2D                                                                                                    |
|                                                                                 | MSDN !<br>Documentation - To                           | ut savoir sur          | Sat, 17 Oct 2009 20:25:00 2 - Few things excite me more about Windows 7 than the introduction of Direct2D and DirectWinte. Direct2D is a brand new 2D graphics API<br>designed to support the most demanding and visually rich desktop applications with the best possible performance. |
|                                                                                 | Visual Studio 2010 e<br>Framework 4 en fra             | tle.NEI                | 10-4 Episode 5: Code Focused in Visual Studio 2010                                                                                                    |
|                                                                                 |                                                        |                        |                                                                                                    |
| 🧟 Class                                                                         | Prope                                                  |                        |                                                                                                    |
| Definition Windo                                                                | ow 🔁 Call Browser 📃 Output 🔫 Find                      | Results 1 📸 Error List |                                                                                                    |
| g project 'V0.18c_N                                                             | Navi-Ctrl' project creation successful.                |                        |                                                                                                    |

| ( ) ↓ • V0.18c_                                               |                                                                                                    |                                                                                                    |                                                                                                    |                                                                                                    |
|---------------------------------------------------------------|----------------------------------------------------------------------------------------------------|----------------------------------------------------------------------------------------------------|----------------------------------------------------------------------------------------------------|----------------------------------------------------------------------------------------------------|
| 00                                                            | Navi-Ctrl 🕨                                                                                                    |                                                                                                    | h                                                                                                    | ρ                                                                                                    |
| 🄄 Organize 👻 🏢 View                                           | s 🔻 📑 New Folder                                                                                                    |                                                                                                    |                                                                                                    | 0                                                                                                    |
| Favorite Links                                                | Name                                                                                                    | Date modified                                                                                                    | Туре                                                                                                    | Si *                                                                                                    |
| Deniecte                                                      | h ssc.h                                                                                                    | 16/02/2010 17:58                                                                                                    | C/C++ Header                                                                                                    |                                                                                                    |
| Desuments                                                     | h timer1.h                                                                                                    | 16/02/2010 17:58                                                                                                    | C/C++ Header                                                                                                    |                                                                                                    |
| Documents                                                     | h timer2.h                                                                                                    | 16/02/2010 17:58                                                                                                    | C/C++ Header                                                                                                    | ntent available for developers to help you get up-to-speed on what you can do with Visual Studio 2010, as well as what we's                                                                                                    |
| Desktop                                                       | b] uart0.h                                                                                                    | 16/02/2010 17:58                                                                                                    | C/C++ Header                                                                                                    | ng code.                                                                                                    |
| More »                                                        | b] uart1.h                                                                                                    | 16/02/2010 17:58                                                                                                    | C/C++ Header                                                                                                    |                                                                                                    |
| Folders 👻                                                     | h uart2.h                                                                                                    | 16/02/2010 17:58                                                                                                    | C/C++ Header                                                                                                    | Ve way to maintain existing applications and target the latest Microsoft platforms while increasing development productivit                                                                                                    |
| V0.18c_Navi-Ctrl *                                            | h ubx.h                                                                                                    | 16/02/2010 17:58                                                                                                    | C/C++ Header                                                                                                    |                                                                                                    |
| 🍶 Hex-Files                                                   | in usb.h                                                                                                    | 16/02/2010 17:58                                                                                                    | C/C++ Header                                                                                                    | udio 2010 helps you unleast your creativity with new of ul prototyping modeling and design tools from within a personali                                                                                                    |
| 📕 libstr91x                                                   | waypoints.n                                                                                                    | 16/02/2010 17:58                                                                                                    | C/C++ Header                                                                                                    | auto zozo neips you unieasn your creativity with powerful prototyping, modeling, and design tools norm within a personali.                                                                                                    |
| 📕 Lst                                                         | Widkenie                                                                                                    | 10/02/2010 20:00                                                                                                    | Misses A Visual C                                                                                                    |                                                                                                    |
| 🍌 Obj                                                         | LICENSE TYT                                                                                                    | /pe: File                                                                                                    | Fort Document                                                                                                    | = h-level look at the new C features found in Visual Studio 2010.                                                                                                    |
| USB Software [                                                | Navi-Ctrl.Uv2                                                                                                    | 16/02/2010 17:58                                                                                                    | UV2 File                                                                                                    | wirk the next generation of developer tools from Microsoft. Be sure to download the Release Candidate and let us know what                                                                                                    |
| USB Software [<br>usblinc<br>Usblibrary<br>File name          | Navi-Ctrl.Uv2                                                                                                    | 16/02/2010 17:58<br>m<br>generic.s" "analog.c" 👻 🗛                                                                                                    | UV2 File                                                                                                    | <ul> <li>ark the next generation of developer tools from Microsoft. Be sure to download the Release Candidate and let us know what</li> <li>wes your MFC applications the ability to restart and, optionally, to recover unsaved documents after a crash.</li> </ul>                                                                                                    |
| USB Software [<br>usbinc<br>usblibrary<br>File name           | Navi-Ctrl.Uv2                                                                                                    | 16/02/2010 17:58<br>m<br>generic.s" "analog.c" ▼ A                                                                                                    | UV2 File I Files (*.*) Add  Cancel                                                                                                    | In the next generation of developer tools from Microsoft. Be sure to download the Release Candidate and let us know what     Inves your MFC applications the ability to restart and, optionally, to recover unsaved documents after a crash.     It including new MFC modules for High DPL Taskbar, Touch, and Ribbon.                                                                                                    |
| is USB Software (<br>inchibitrary<br>rehibitrary<br>File name | Nevi-CutUv2     Thu, 22 Oct 2     Windows De     Thu, 22 Oct 2     Windows De     Thu, 22 Oct 2     Windows De     Windows Me     Non, 19 Oct 2     Windows Me     Non, 19 Oct 2     Windows Mi | 16/02/2010 17:58     ""     []     []     []     []     []     []     []     []     []     []     []     []     []     []     []     []     []     []     []     []     []     []     []     []     []     []     []     []     []     []     []     []     []     []     []     []     []     []     []     []     []     []     []     []     []     []     []     []     []     []     []     []     []     []     []     []     []     []     []     []     []     []     []     []     []     []     []     []     []     []     []     []     []     []     []     []     []     []     []     []     []     []     []     []     []     []     []     []     []     []     []     []     []     []     []     []     []     []     []     []     []     []     []     []     []     []     []     []     []     []     []     []     []     []     []     []     []     []     []     []     []     []     []     []     []     []     []     []     []     []     []     []     []     []     []     []     []     []     []     []     []     []     []     []     []     []     []     []     []     []     []     []     []     []     []     []     []     []     []     []     []     []     []     []     []     []     []     []     []     []     []     []     []     []     []     []     []     []     []     []     []     []     []     []     []     []     []     []     []     []     []     []     []     []     []     []     []     []     []     []     []     []     []     []     []     []     []     []     []     []     []     []     []     []     []     []     []     []     []     []     []     []     []     []     []     []     []     []     []     []     []     []     []     []     []     []     []     []     []     []     []     []     []     []     []     []     []     []     []     []     []     []     []     []     []     []     []     []     []     []     []     []     []     []     []     []     []     []     []     []     []     []     []     []     []     []     []     []     []     []     []     []     []     []     []     []     []     [] | VIZ File     VIZ File     VIZ FILe     VIZ FILe     VIZ FILe | In the next generation of developer tools from Microsoft: Be sure to download the Release Candidate and let us know what<br>inves your MFC applications the ability to restart and, optionally, to recover unsaved documents after a crash.<br>It including new MFC modules for High DPI, Taskbar, Touch, and Ribbon.<br>In for Windows 7.<br>dows 7 and find the resources you need to dive deeper.<br>In the new and enhanced features available in Visual C 2010.<br>toologies coming in Visual C 2010.<br>dows 7 than the introduction of Direct2D and DirectWirke. Direct2D is a brand new 2D graphics API designed to support the most |

#### Analyse du Makefile

Il est conseillé de parcourir le Makefile pour voir les fichiers qui sont utilisés.

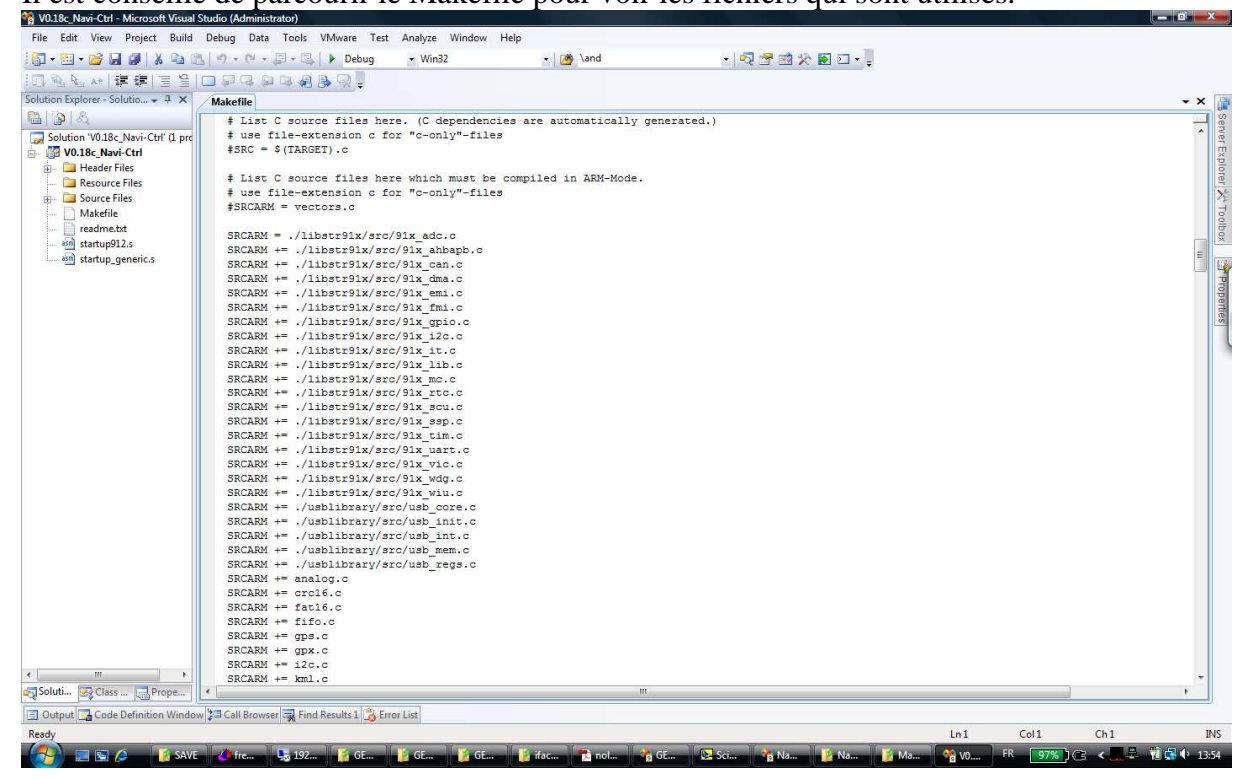

Il faut aussi regarder dans le Makefile les commandes/programmes qui sont utilisés. On voit notamment que des commandes telles que rm et cp sont utilisées. Ces commandes n'étant pas disponibles sous Windows par défaut, il faut installer MinGW et MSYS pour les avoir. MinGW est aussi nécessaire pour avoir la commande make, qui lancera la compilation en lisant le Makefile.

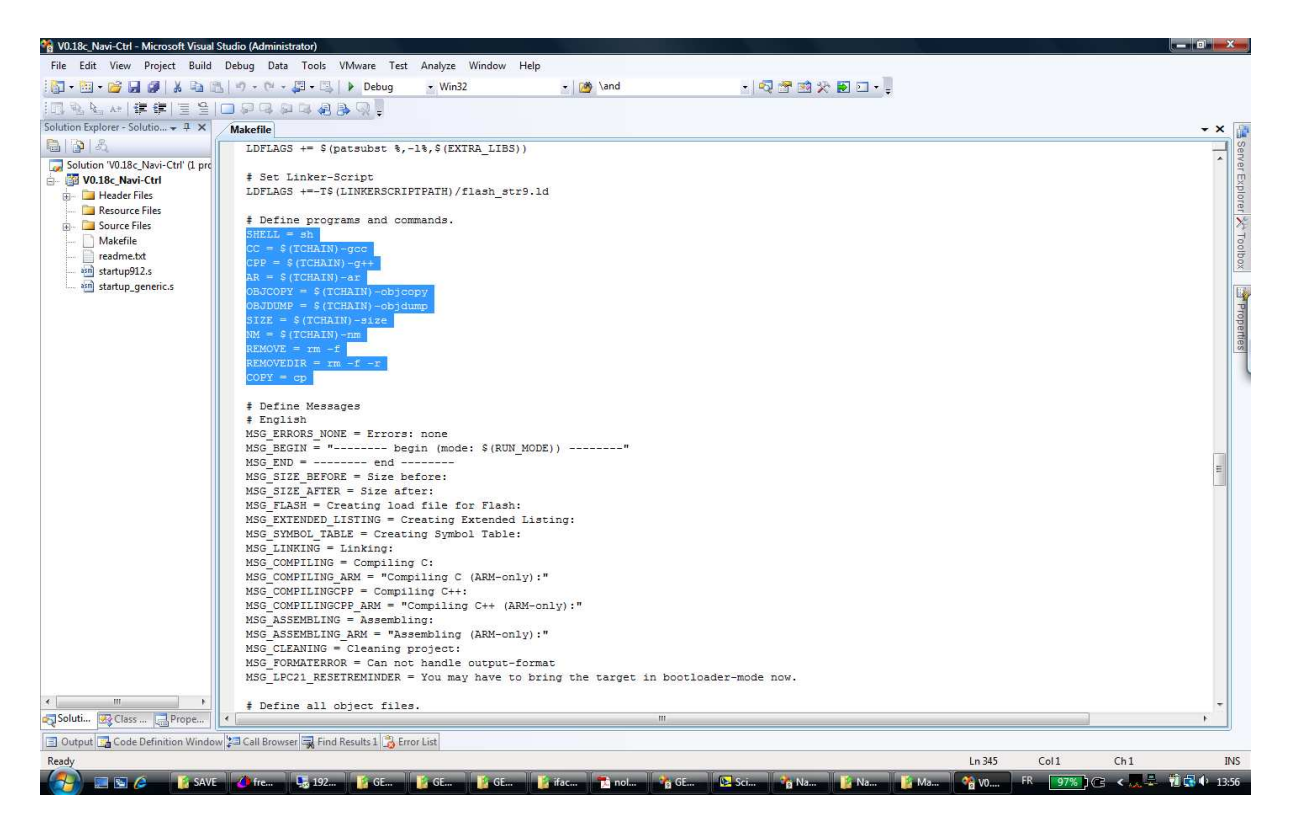

De plus, on voit que le compilateur utilisé est celui de CodeSourcery et que la commande pour appeler le compilateur est arm-none-eabi-gcc. Il nous faudra donc installer ce compilateur aussi.

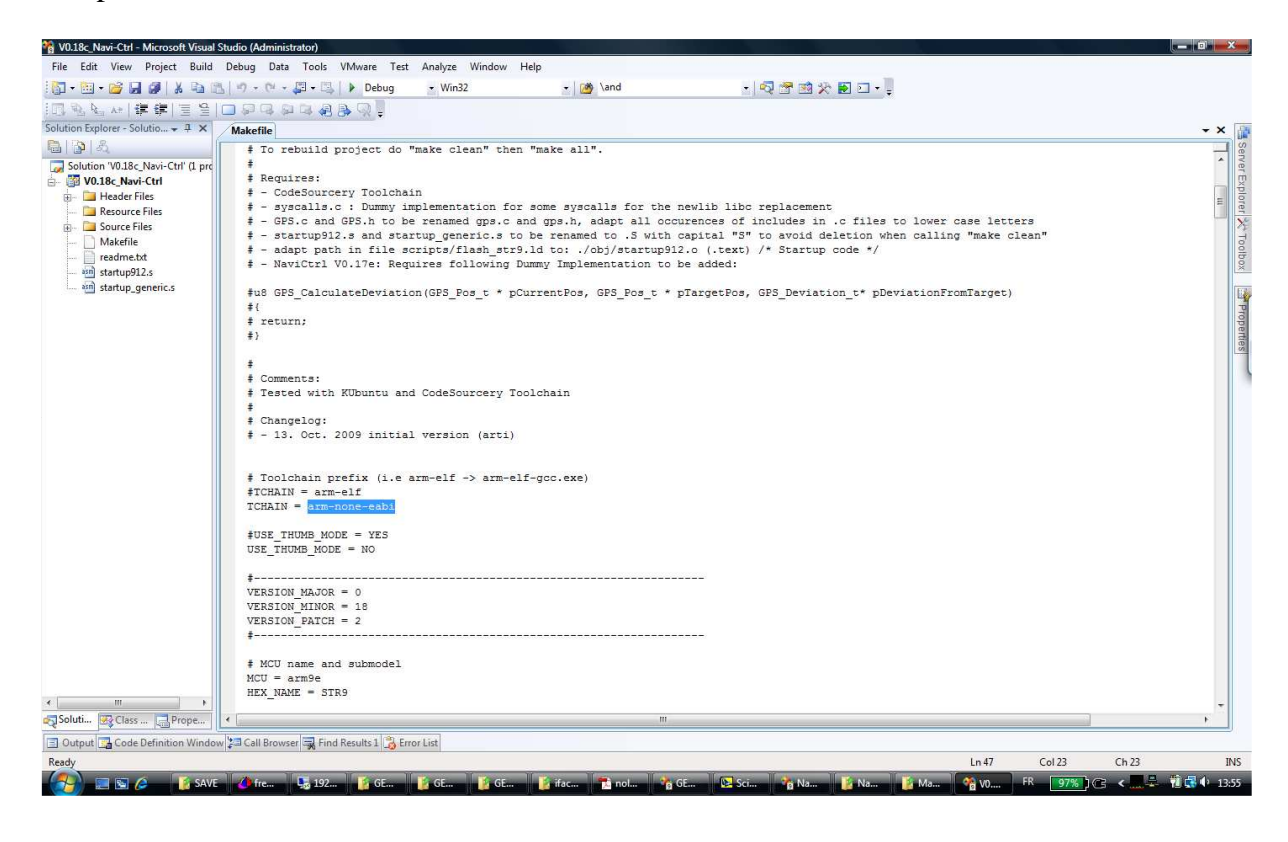

#### On voit ici les commandes à utiliser pour la compilation.

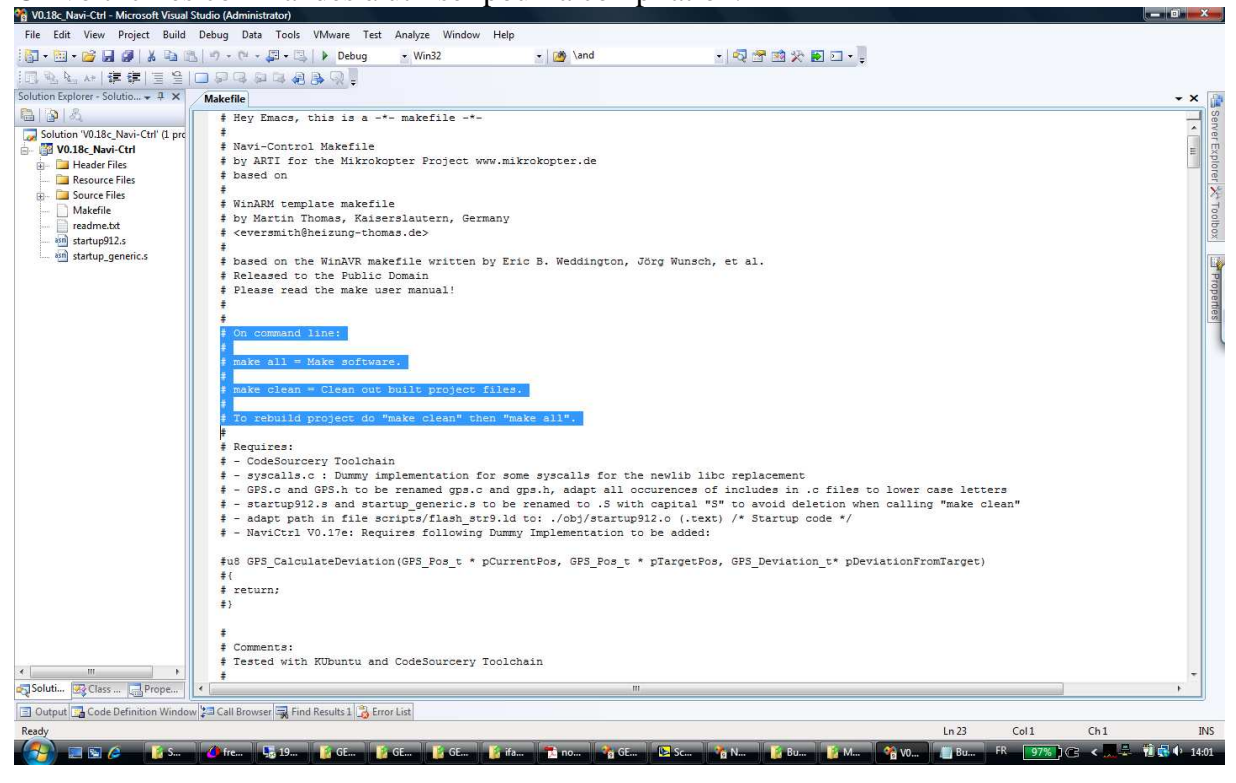

#### Réglage des propriétés du projet

En fonction de ce qu'on a vu dans le Makefile, il va nous falloir régler les propriétés de notre projet Visual Studio.

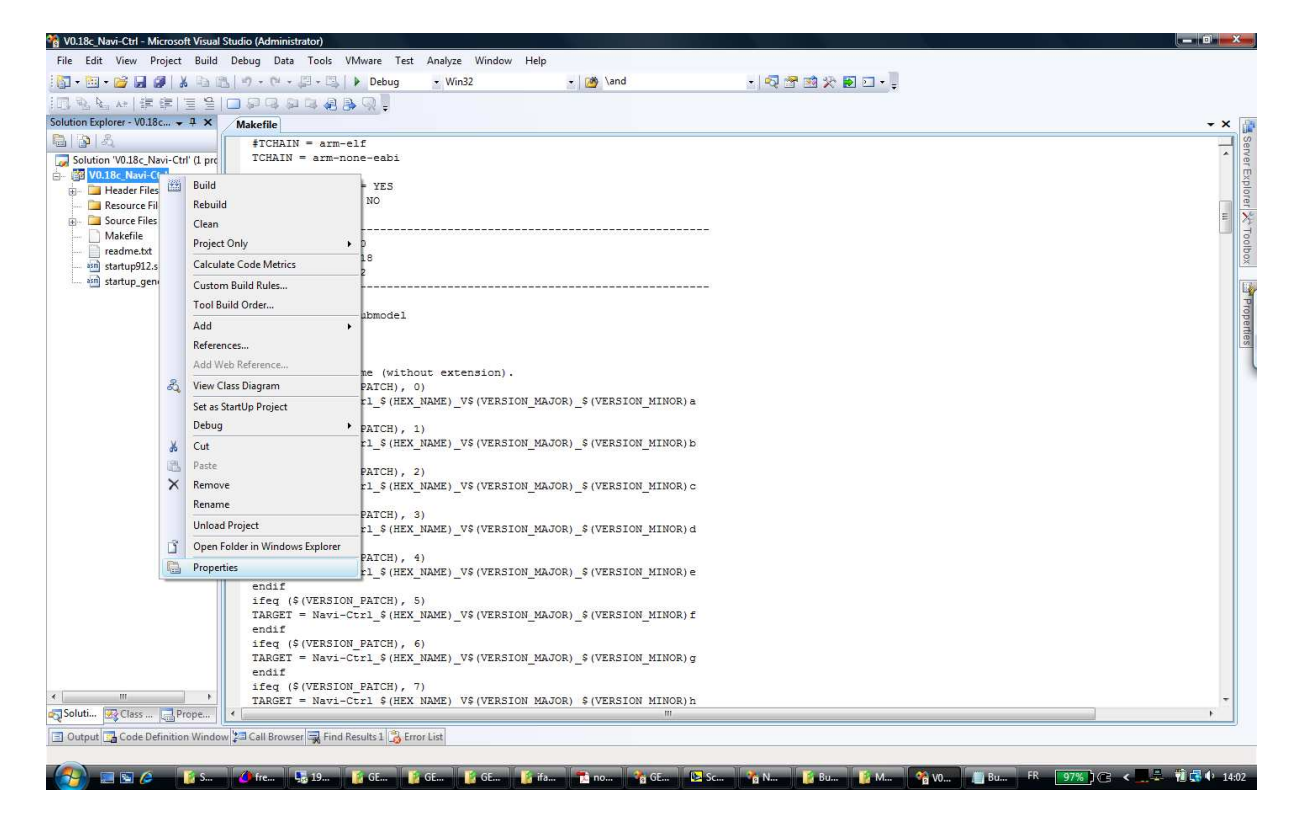

Dans un 1<sup>er</sup> temps, il faut régler les commandes qui seront appelées lorsque l'on cliquera sur les menus Build\Build Solution, Build\Rebuild Solution et Build\Clean comme on l'a vu dans le Makefile. Cependant, nous allons compliquer ces valeurs dans la suite.

Le paramètre Output n'est pas forcément indispensable.

Le paramètre Include Search Path est important pour que toutes les fonctions d'Intellisense fonctionnent correctement. Il faut y indiquer les dossiers où se trouvent les fichiers headers (fichiers .h) du projet.

| File Edit View Project Build                                                                                                    | Studio (Administrator)<br>Debug Data Tools VMware Ter                                                                                                    | t Analyze Window Help                                                                                                    |                                                                                         |                                                                                                    |                                             |                                      |
|----------------------------------------------------------------------------------------------------|----------------------------------------------------------------------------------------------------|----------------------------------------------------------------------------------------------------|-----------------------------------------------------------------------------------------|----------------------------------------------------------------------------------------------------|---------------------------------------------|--------------------------------------|
|                                                                                                    | No - Ot - El - El Debug                                                                                                    | • Win32 • M                                                                                                    | 🗞 \and                                                                                  | - 🛃 🔫 🐋 🐼 🖬 🗉                                                                                                    | 1.                                          |                                      |
|                                                                                                    | nggggggg                                                                                                    |                                                                                                    |                                                                                         |                                                                                                    |                                             |                                      |
| Solution Explorer - V0.18c 7 ×                                                                                                    | Makefile                                                                                                    |                                                                                                    |                                                                                         |                                                                                                    |                                             | - × 🗔                                |
| Solution Explorer - V0.18c 3 X<br>Solution V0.18c, Navi-Chrl (1) pro<br>Solution V0.18c, Navi-Chrl (1) pro<br>Solution V0.18c, Navi-Chrl<br>Chrl<br>Chr | Materile                                                                                                    | Platform: Active(Win32  General Build Command Line Rebuild All Command Line Clean Command Line Clean Command Line Clean Command Line Common Language Runtime Supp Preprocessor Definitions Include Search Path Forced Includes Assembly Search Path Forced Using Assemblies Include Search Path | 2)                                                                                      | Configuration Manager  Intime support  Files)\CodeSourcery\Sourcery  Include Search Path  S(Program+iles)\CodeSou Ibitsf3X\include usbline usbline usbline | rcery/Sourcey G++ Lite/arm-none-eab/unclude | Server Explorer X Toolbox Properties |
| ۲۰ میں ۲۰۰۰ میں ۲۰۰۰ میں ۲۰۰۰ میں ۲۰۰۰ میں ۲۰۰۰ میں ۲۰۰۰ میں ۲۰۰۰ میں ۲۰۰۰ میں ۲۰۰۰ میں ۲۰۰۰ میں ۲۰۰۰ میں ۲۰۰۰<br>کا المواد میں ۲۰۰۰ میں ۲۰۰۰ میں ۲۰۰۰ میں ۲۰۰۰ میں ۲۰۰۰ میں ۲۰۰۰ میں ۲۰۰۰ میں ۲۰۰۰ میں ۲۰۰۰ میں ۲۰۰۰ میں ۲۰۰۰ می                                                                                                    | endif<br>ifeq (\$(VERSION_PATCH),<br>TARGET = Navi-Ctrl_\$(HE)<br>ifeq (\$(VERSION_PATCH),<br>TARGET = Navi-Ctrl_\$(TA<br>ifeq (\$(VERSION_PATCH),<br>TARGET = Navi-Ctrl_\$(HE)<br>C | 5)<br>(IAME) V\$ (VERSION_MAJOR) \$ (<br>6)<br>(IAME) V\$ (VERSION_MAJOR) \$ (<br>7)<br>( NAME) V\$ (VERSION_MAJOR) \$ (<br>morial                                                                                                    | (VERSION_MINOR) f<br>(VERSION_MINOR) f<br>(VERSION_MINOR) g<br>(VERSION_MINOR) h<br>III | Inherited values:                                                                                                    | voject defaults Macros>><br>OK Cancel       | •                                    |
| Ready                                                                                                    |                                                                                                    |                                                                                                    |                                                                                         |                                                                                                    |                                             |                                      |
| 🚱 📰 🖉 🌔 👔 SA                                                                                                    | 🌰 fre 🔩 19 🥻 GE                                                                                                    | 👔 GE 👔 GE 👔 ifa 🍸                                                                                                    | no 🏠 GE 😥 Sci                                                                           | . 💦 Na 👔 Bu                                                                                                    | 👔 M 🐴 VO 📗 Bu FR 🛛 197% 🕽 🖙 < 🛄 🖏 4         | 4:07                                 |

En fait, il peut y avoir un problème pour les paramètres Build, Rebuild et Clean lorsque toutes les commandes appelées par le Makefile ou la commande make ne sont pas dans un dossier listé dans la variable système PATH de Windows. Pour en être sûr, nous pouvons modifier les paramètres Build, Rebuild et Clean comme suit :

| not state the second state of the second state of the second state | dio (Administrator)                                                                 |                                                                             | _ 0 ×                               |
|----------------------------------------------------------------------------------------------------|-------------------------------------------------------------------------------------|-----------------------------------------------------------------------------|-------------------------------------|
| File Edit View Project Build                                                                                                    | ebug Data Tools VMware Test Analyze Window H                                        | Help                                                                        |                                     |
| 🔂 • 🛅 • 😂 🗶 🥔   🕺 🖻 🖄                                                                                                    | 🔊 - 🝽 - 🗐 - 🖳 🕨 Debug 🔹 Win32                                                       | 🔹 🧑 \and 🔹 🔹 🖓 🐨 🖬 🖓 🔹                                                      |                                     |
| □ 型 处 **   建 律   国 월   (                                                                                                    | <b>₽ ₽ ₽ ₽ ₽ ₽ ₽ ₽ ₽ ₽</b>                                                          |                                                                             |                                     |
| Solution Explorer - V0.18c + 7 ×                                                                                                    | Makefile                                                                            |                                                                             | • × 👔                               |
| B B &                                                                                                    | V0.18c_Navi-Ctrl Property Pages                                                     | 8 22                                                                        |                                     |
| Solution 'V0.18c_Navi-Ctrl' (1 prc                                                                                                    |                                                                                     |                                                                             | ( PE                                |
| Header Files                                                                                                    | Configuration: Active(Debug) • Platform:                                            | Configuration Manager                                                       | × pia                               |
| 🗀 Resource Files                                                                                                    | Common Properties 🗉 General                                                         |                                                                             | e                                   |
| B- 🛅 Source Files                                                                                                    | Configuration Properties Build Command Line<br>General Robuild All Command          | @set PATH=%ProgramFiles%\CodeSourcery\Sourcery G                            | E X3                                |
|                                                                                                    | Debugging Clean Command Line                                                        | @set PATH=%ProgramFiles%\CodeSourcery\Sourcery G                            | 0                                   |
| startup912.s                                                                                                    | NMake Output                                                                        | V0.18c_Navi-Ctrl.exe                                                        | 8                                   |
| and startup_generic.s                                                                                                    | IntelliSense                                                                        |                                                                             |                                     |
|                                                                                                    | Common Language Ri                                                                  | untime Support No Common Language Runtime support                           | Pro                                 |
|                                                                                                    | Build Command Line                                                                  | Manual Station States in Manual                                             | 2                                   |
|                                                                                                    | @set PATH=%ProgramFiles%\CodeSourcery\Sour                                          | rcery G++ Lite\bin;%SYSTEMDRIVE%\msys\1.0\bin;%SYSTEMDRIVE%\MinGW\bin;%PATH | % && make all                       |
|                                                                                                    | Construction interference of the second states interest                             |                                                                             |                                     |
|                                                                                                    |                                                                                     |                                                                             |                                     |
|                                                                                                    |                                                                                     |                                                                             |                                     |
|                                                                                                    |                                                                                     |                                                                             |                                     |
|                                                                                                    |                                                                                     |                                                                             |                                     |
|                                                                                                    |                                                                                     |                                                                             |                                     |
|                                                                                                    |                                                                                     |                                                                             |                                     |
|                                                                                                    |                                                                                     |                                                                             |                                     |
|                                                                                                    |                                                                                     |                                                                             | -                                   |
|                                                                                                    | · · · · · · · · · · · · · · · · · · ·                                               |                                                                             | N                                   |
|                                                                                                    |                                                                                     |                                                                             | Marrazza                            |
|                                                                                                    |                                                                                     |                                                                             |                                     |
|                                                                                                    | endif<br>ifeg                                                                       | c                                                                           | 0K Cancel                           |
|                                                                                                    | TARGET                                                                              |                                                                             |                                     |
|                                                                                                    | endif                                                                               |                                                                             |                                     |
|                                                                                                    | <pre>treq (&gt;(vikion_FAICH), 6) TARGET = Navi-Ctrl \$(HEX NAME) V\$(VERSION</pre> | MAJOR) \$ (VERSION MINOR) g                                                 |                                     |
|                                                                                                    | endif                                                                               |                                                                             |                                     |
| < m >                                                                                                    | ifeq (\$(VERSION_PATCH), 7)                                                         | THE TOP C ATTRACTOR ATMONY                                                  | _                                   |
| Soluti 🐼 Class 🔜 Prope                                                                                                    | IMAGEI - NAVI-CUTI & (HEX NAME) V\$ (VERSION                                        | I MAGOR) + (VERSION MINOR) D                                                |                                     |
| Code Definition Window                                                                                                    | Call Browser 🔜 Find Results 1 🛸 Error List                                          |                                                                             |                                     |
| Ready                                                                                                    | <b>"</b>                                                                            |                                                                             |                                     |
| 👩 📰 🖉 🚺 SA                                                                                                    | 🙆 fre 🔩 19 👔 GE 👔 GE                                                                | 🚺 ifa 👔 no 🧌 GE 😰 Sci 🖓 Na 👔 Bu 🧃 M                                         | 🐐 V0 📗 Bu FR 🛛 97%) 🕞 🖌 🛄 🖏 🌵 14:10 |

Une autre modification peut être faite en plus pour ces paramètres. Cette dernière modification requiert que le programme GNU2VSOutputConverter.exe soit placé dans le dossier du projet et que le compilateur (dans notre cas celui de CodeSourcery) se comporte comme GCC (compilateur habituel sous Linux). En effet, les messages d'erreurs et d'avertissement de ces compilateurs ne sont pas bien interprétés par Visual Studio. GNU2VSOutputConverter.exe sert à convertir les messages du compilateur en des messages compréhensibles par Visual Studio. Notez que cette étape n'est pas critique, elle permet juste de pouvoir double-cliquer sur le message d'erreur ou d'avertissement pour atteindre l'endroit dans le code correspondant.

| 🗌 V0.18c_Navi-Ctrl - Microsoft Visual | Studio (Administrator)                                                                                                    | ۲.         |
|---------------------------------------|----------------------------------------------------------------------------------------------------|------------|
| File Edit View Project Build          | Debug Data Tools VMware Test Analyze Window Help                                                                                                    |            |
| 🔯 • 🛅 • 🗃 🖬 🖉   🔏 🖻 🛙                 | 🗄 🔊 - 🖓 - 📮 - 📮 🕨 Debug 🔹 Win32 🔹 🎯 Nand 🔹 🖓 🗟 🏹 🛃 🖸                                                                                                    |            |
| 回動性体 連续  回登                           |                                                                                                    |            |
| Solution Explorer - V0.18c + 7 ×      | Makefile ×                                                                                                    | 1          |
|                                       | V0.18c, Navi-Ctrl Property Pages                                                                                                    | NaS        |
| Solution 'V0.18c_Navi-Ctrl' (1 pro    |                                                                                                    | er E       |
| Header Files                          | Configuration: Active(Debug) V Platform: Active(WinS2) V Configuration Manager                                                                                      | cplor      |
| 📴 Resource Files                      | Common Properties B General                                                                                                    | en<br>Xe   |
| Makefile                              | Configuration Properties Build Command Line @set PA1H=%Program/lise%CodeSourcery\<br>General Behuild All Command Line @set PA1H=%Program/lise%CodeSourceryCourceryC | TO         |
| 📋 readme.txt                          | Build Command Line                                                                                                    | olbox      |
| and startup generic s                 |                                                                                                    |            |
|                                       |                                                                                                    | Properties |
|                                       | OK Cancel                                                                                                    |            |
|                                       |                                                                                                    |            |
|                                       | endif                                                                                                    |            |
|                                       | ifeq (\$(VERSION_PATCH), 5)                                                                                                    |            |
|                                       | ands1 = Nav1-C521_s(HEX_NAME)_vs(VERSION_MADOR)_s(VERSION_MINOR) r<br>endif                                                                                         |            |
|                                       | ifeq (\$(VERSION_PATCH), 6)                                                                                                    |            |
|                                       | endit = way-curi_s (nea_mane)_vs(VEKSIUR_RAUOK)_s(VEKSIUR_RINOK)g                                                                                                   |            |
| < III                                 | ifeg (§ (VERSION PATCH), 7)                                                                                                    |            |
| Soluti 😨 Class 🔜 Prope                | ARUSE - NEVI-ULT & (REA RADE) V\$ (VENSIUR RAUUK) \$ (VENSIUR RAUUK) ( )                                                                                            |            |
| Output Gode Definition Windo          | wi≥a Call Browser → Find Results 1 🔅 Error List                                                                                                    | ЯГ         |
| warning: nested extern declaration of | 'end'                                                                                                    |            |
| 🚱 📰 🕼 🤌 👔 SA                          | 🖉 frez. 🔩 19 👔 Ge 👔 Ge 🁔 Ge 👔 fr 👔 no 🐴 Ge 😫 Sci 🧌 No 🧯 M 🈭 M 🧌 No 👔 Sci                                                                                            | 20         |

#### Compilation

Pour lancer la compilation du projet, on peut cliquer sur le menu Build\Rebuild Solution.

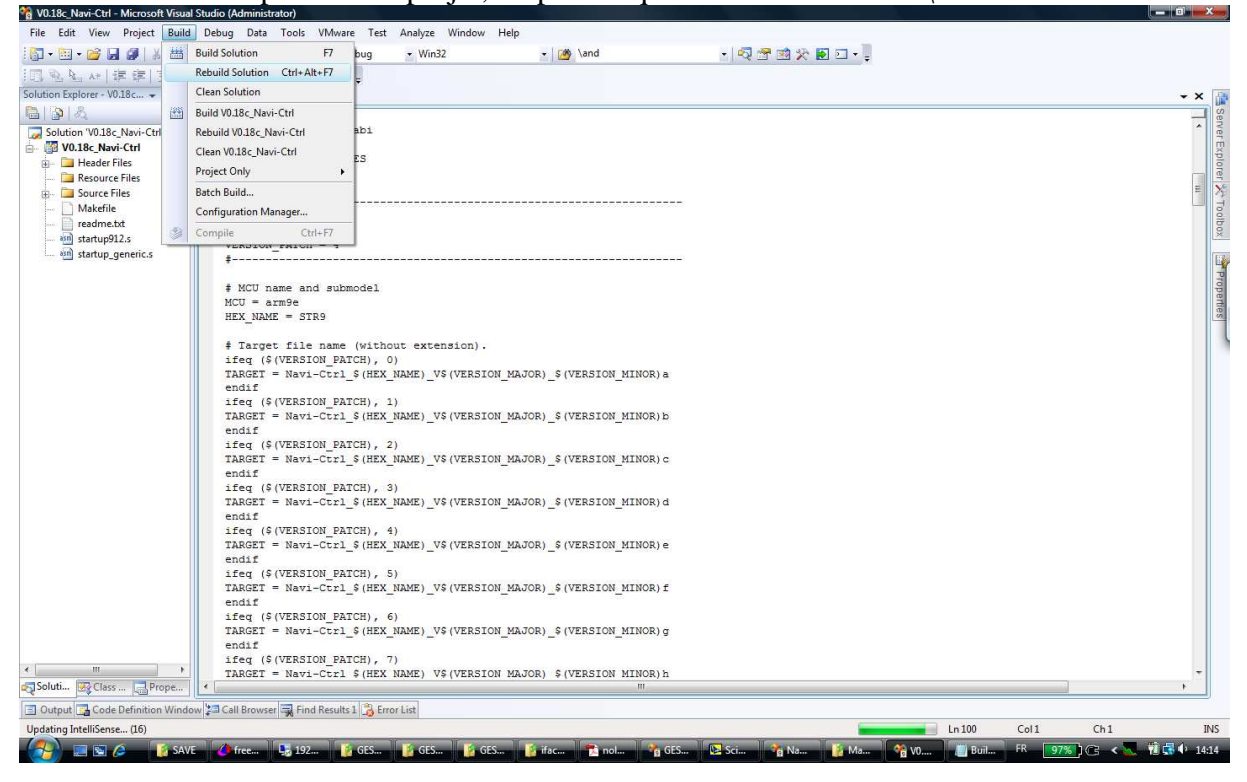

On peut voir dans la fenêtre Output de Visual Studio les commandes exécutées par le Makefile.

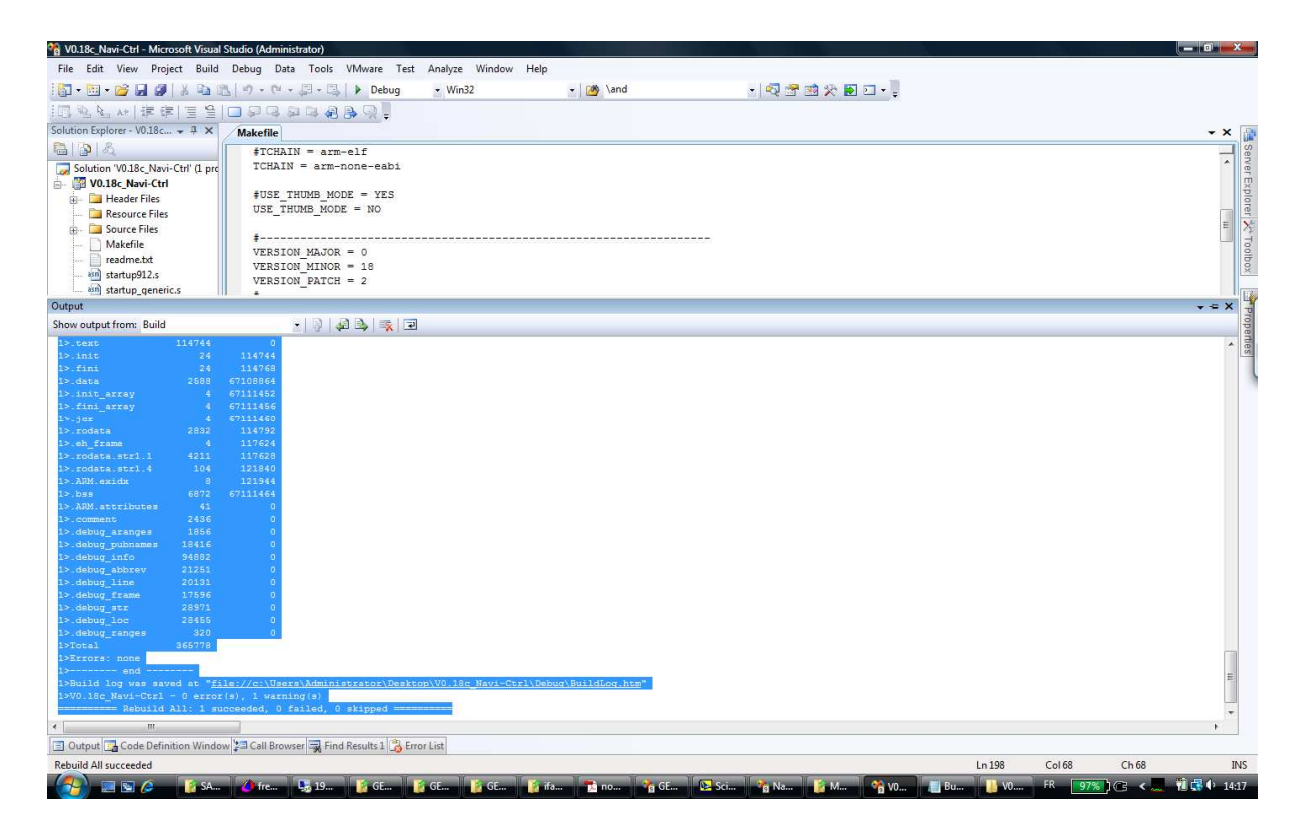

# Voici un exemple d'avertissement au cours de la compilation.

| File Edit Vew Project Build Debug Data Tools WAware Tet Analyze Window Help   File Edit Vew Project Build Debug Data Tools WAware Tet Analyze Window Help File Edit Vew Project Build Debug Data Tools WAware Tet Analyze Window Help File Edit Vew Project Build Debug Data Tools WAware Tet Analyze Window Help File Edit Vew Project Build Debug Data Tools WAware Tet Analyze Window Help File Edit Vew Project Build Debug Data Tools WAware Tet Analyze Window Help File Edit Vew Project Build Debug Data Tools WAware Tet Analyze Window Help File Edit Vew Project Build Debug Data Tools WAware Tet Analyze Window Help File Edit Vew Project Build Debug Data Tools WAware Tet Analyze Window Help File Edit Vew Project Build Debug Data Tools WAware Tet Analyze Window Help File Edit Vew Project Build Debug Data Tools WAware Tet Analyze Window Help File Edit Vew Project Build Debug Data Tools WAware Tet Analyze Window Help File Edit Vew Project Build Debug Data Tools Waware Tet Analyze Window Help File Edit Vew Project Build Debug Data Tools Waware Tet Analyze Window Help File Edit Vew Project Build Debug Data Tools Waware Tet Analyze Window Help File Edit Vew Project Build Debug Data Tools Waware Tet Analyze Window Help File Edit Vew Project Build Debug Data Tools Waware Tet Analyze Window Help File Edit Vew Project Build Debug Data Tools Waware Tet Analyze Window Help File Edit Vew Project Debug Debug                                                                                                    |
|----------------------------------------------------------------------------------------------------|
| <pre>Note of the set of the set o</pre>                                                                                                    |
| Solution Typics - VOISC, Nav-Chri (Line<br>Solution Typics - VOISC, Nav-Chri (Line<br>Soluti                                                                                                    |
| Solution Explorer -V018c = 3 ×<br>Makefile +                                                                                                    |
| <pre># CTARIN = arm-clf TCHAIN = arm-cone-eabl # TCHAIN = arm-cone-eabl TCHAIN = arm-cone-eabl TCHAIN = arm-cone-e</pre>                                                                                                    |
| Totalin = arm-none-eabi         Wills (Nor-CUT (Lpr)         Wills (Nor-CUT (Lpr)         Wills (Nor-CUT (Lpr)         Wills (Nor-CUT (Lpr)         Wills (Nor-CUT (Lpr)         Wills (Nor-CUT (Lpr)         Wills (Nor-CUT (Lpr)         Wills (Nor-CUT (Lpr))         Wills (Nor-CUT (Lpr))         Will                                                                                                    |
| Wolke, Nawi-Chri       #USE_THUMB_MODE = YES         Wolke/Files       #USE_THUMB_MODE = YES         Wolke/Files       USE_THUMB_MODE = NO         Wolke/Files       #                                                                                                    |
| <pre></pre>                                                                                                    |
| Accource Hes     Accource Hes     Accource Hes     Accource Hes     Accource Hes     Accource Hes     Accource Hes     Accource Hes     Accource Hes     Accource Hes     Accource Hes     Accource Hes     Accounce Hes     Accounce Hes     A                                                                                                    |
| <pre>image: Source rises image: Source rises i</pre>                                                                                                    |
| VCRSION MAJOR = 0<br>VCRSION MAJOR = 0<br>VCRSION MAJO |
| Output       VERSION_MINOR = 18<br>VERSION_MINOR = 10<br>VERSION_MINOR = 10<br>VERSION_VERSION_VERSION_VERSION<br>VERSION_VERSION_VERSION<br>VERSION_VERSION_VERSION<br>VERSION_VERSION_VERSION_VERSION<br>VERSION_VERSION_VERSION_VERSION<br>VERSION_VERSION_VE                                                                                                    |
| VERSION_PATCH = 2         Output         Show output from: Build         Show output from: Build         Show out                                                                                                    |
| Output       • • • • • • • • • • • • • • • • • • •                                                                                                    |
| Show output from: Build                                                                                                    |
| <pre>INCompling C (AMM-only): mbprotocol.e<br/>INarm-nome-sating-co =monymarm8 = .1g -OS -Wa, -adhIns=mkprotocol.lst -TIIbstF31x/include =Tusbinc =Tusbibrary/inc -MD -MF -MT .dep/marma.o.d -Wnested-externs -std=gnu59 mkprotocol.c = a<br/>INCompling C (AMM-only): parma.c<br/>INarm-nome-sating-co = computant8 = .1g -OS -Wa, -adhIns=marma.lst -TIIbstF31x/include =Tusbinc =Tusbibrary/inc -MD -MF -MT .dep/marma.o.d -Wnested-externs -std=gnu59 parma.c -op parma.o.d<br/>INCompling C (AMM-only): print[P.c]<br/>INarm-nome-sating-co = computant8 = .1g -OS -Wa, -adhIns=marma.lst -TIIbstF31x/include =Tusbinc =Tusbibrary/inc -MD -MF .dep/marma.o.d -Wnested-externs -std=gnu59 parma.c -op parma.o.d<br/>INCompling C (AMM-only): remfunce<br/>INCompling C (AMM-only): remfunce.<br/>INCompling C (AMM-only): remfunce.<br/>INCompling C (AMM-only): remfunce.<br/>INCompling C (AMM-only): settings.c<br/>INArm-nome-sating-co = computant8 = .1g -OS -Wa, -adhIns=mafunc.lst -TIIbstF31x/include -Tusbibrary/inc -MD -MF -MT .dep/astings.c.d -Wnested-externs -std=gnu59 settings.c -o sett<br/>INCompling C (AMM-only): settings.c<br/>INArm-nome-sating-co = computant8 = .1g -OS -Wa, -adhIns=settings.lst -TIIbstF31x/include -Tusbibcary/inc -MD -MF .dep/settings.c.d -Wnested-externs -std=gnu59 settings.c -o sett<br/>INCompling C (AMM-only): settings.c<br/>INArm-nome-sating-co = computant8 = .1g -OS -Wa, -adhIns=settings.lst -TIIbstF31x/include -Tusbibcary/inc -MD -MF .dep/settings.c.d -Wnested-externs -std=gnu59 settings.c -o sett<br/>INCompliang C (AMM-only): settings.c -Ig -OS -Wa, -adhIns=settings.lst -TIIbstF31x/include -Tusbibcary/inc -MD -MF .dep/settings.c.d -Wmested-externs -std=gnu59 settings.c -o sett<br/>INCompliang C (AMM-only): settings.c -Ig -OS -Wa, -adhIns=settings.lst -TIIbstF31x/include -Tusbibcary/inc -MD -MF .dep/settings.c.d -Wmested-externs -std=gnu59 settings.c -o sett<br/>INCompliang C (AMM-only): settings.c -Ig -OS -Wa, -adhIns=settings.lst -IIIbstF31x/include -Tusbibcary/inc -MD -MF .dep/settings.c.d -Wnested-externs -std=gnu59 settings.c -o sett<br/>INCompliang C (AMM-on</pre>                                                                                                    |
| <pre>lbarmone=eabi-goc c meguwamBe -Ig -Os -Wa, =adhins=sting_iolude -I Libert 51x/include -I Lublic Tublic Tublicary/inc -WD -WF -MF .dep/sprintcp.o.d -Waested-externs -std=gnu59 skprotocol.c - Laboration - Laboration - La</pre>                                                                                                    |
| <pre>DCompling C (ANP-only): params.c<br/>Disar=none=abi;qcc c=neguram@ = 1g -0s -Wa,=adhlns=params.lst -Tlibstf91x/include -Tusbitc -Tusblibrary/inc -MD -MP -MT .dep/params.c.d -Wnested-externs =std=gnu99 params.c -o params.c<br/>Disar=none=abi;qcc c=neguram@ = 1g -0s -Wa,=adhlns=printf_D.c -o print<br/>Disar=none=abi;qcc c=neguram@ = 1g -0s -Wa,=adhlns=printf_D.t -Tlibstf91x/include -Tusbitc -Tusblibrary/inc -MD -MP -MT .dep/printf_D.o.d -Wnested-externs =std=gnu99 printf_D.c -o print<br/>Disar=none=abi;qcc c=neguram@ = 1g -0s -Wa,=adhlns=ramfunc.lst -Tlibstf91x/include -Tusbitc -Tusblibrary/inc -MD -MP -MT .dep/ramfunc.o.d -Wnested-externs =std=gnu99 printf_D.c -o ramfunc<br/>Disar=none=abi;qcc c=neguram@ = 1g -0s -Wa,=adhlns=stafic.lst -Tlibstf91x/include -Tusbitc -Tusblibrary/inc -MD -MP -MT .dep/sdc.o.d -Wnested-externs =std=gnu99 sdc.c -o sdc.o<br/>Discompling C (AMM-only): settings.c<br/>Disar=none=abi;qcc c=neguram@ = 1g -0s -Wa,=adhlns=settings.lst -Tlibstf91x/include -Tusbitc -Tusblibrary/inc -MD -MP -MT .dep/settings.o.d -Wnested-externs =std=gnu99 settings.c - o sett<br/>Disar=none=abi;qcc c=neguram@ = 1g -0s -Wa,=adhlns=settings.lst -Tlibstf91x/include -Tusbitc -Tusblibrary/inc -MD -MP -MT .dep/settings.o.d -Wnested-externs =std=gnu99 settings.c - o sett<br/>Disar=none=abi;qcc c=neguram@ = 1g -0s -Wa,=adhlns=settings.lst -Tlibstf91x/include -Tusbitc -Tusblibrary/inc -MD -MP -MT .dep/settings.o.d -Wnested-externs =std=gnu99 settings.c - o sett<br/>Disar=none=abi;qcc c=neguram@ = 1g -0s -Wa,=adhlns=settings.lst -Tlibstf91x/include -Tusbitc -Tusblibrary/inc -MD -MP -MT .dep/settings.o.d -Wnested-externs =std=gnu99 settings.c - o sett<br/>Disar=none=abi;qcc c=neguram@ = 1g -0s -Wa,=adhlns=settings.lst -Tlibstf91x/include -Tusbitc -Tusblibrary/inc -MD -MP -MF .dep/settings.o.d -Wnested-externs =std=gnu99 settings.c - o sett<br/>Disar=none=abi;qcc c=neguram@ = 1g -0s -Wa,=adhlns=set_sets/settings.lst -11ibstf91x/include -Tusbitc -Tusblibrary/inc -MD -MP -MF .dep/settings.o.d -Wnested-externs =std=gnu99 set_set<br/>Disar=n</pre>                                                                                                    |
| <pre>ISCompling C (ABM-only): print[p.c]<br/>ISTarmone-setSing or -negrournes[.1g] -Os -Wa, =adhIns=print[P.lst -Ilibstr91x/include -Iusbinc -Iusbilibrary/inc -MD -MF -MF .dep/print[P.o.d -Mmested-externs -std=gnu99 print[P.c - o prin<br/>ISCompling C (ABM-only): setSing or -Negrournes[.1g] -Os -Wa, =adhIns=refuture.lst -Ilibstr91x/include -Iusbinc -Iusbilibrary/inc -MD -MF .dep/sdc.odMmested-externs -std=gnu99 print[P.c - o prin<br/>ISCompling C (ABM-only): sdc.<br/>ISCompling C (ABM-only): sdc.<br/>ISCompling C (ABM-only): setSing.c.<br/>ISCompling C (ABM-only): setSing.c.<br/>ISCompling C (ABM-only): setSing.c.<br/>ISCompling C (ABM-only): setSing.c.<br/>ISCompling C (ABM-only): setSing.c.<br/>ISCompling C (ABM-only): spielave.c<br/>ISCompling C (ABM-only): spielave.c<br/>ISCompliant C (ABM-only): spielave.c<br/>ISCompliant C (ABM-only): spielave.c<br/>ISCompliant C (ABM-only): spielave.c<br/>ISCompliant C (ABM-only): spielave.c<br/>ISCompliant C (ABM-only): spielave.c<br/>ISCOMPLICATION: spielave.c<br/>ISCOMPLICATION: spielave.</pre>                                                                                                    |
| <pre>lbarm-none-abligec c mepuramBe -Ig -Os -Wa,-adhlns=printf_P.lst -Tlibstf91x/include -Iusbinc -Iusblibrary/inc -MD -MF -MF .dep/sprintf_P.o.d -Wnested-externs -std=gnu99 printf_P.c - o prin<br/>lbarm-none-abligec c -mepuramBe -Ig -Os -Wa,-adhlns=printf_P.lst -Tlibstf91x/include -Iusbinc -Iusblibrary/inc -MD -MF -MF .dep/sdc.o.d -Wnested-externs -std=gnu99 printf_P.c - o ranfunc<br/>lbarm-none-abligec c -mepuramBe -Ig -Os -Wa,-adhlns=std.st -Tlibstf91x/include -Iusbinc -Iusblibrary/inc -MD -MF -MF .dep/sdc.o.d -Wnested-externs -std=gnu99 sdc.c - o sdc.o<br/>lbarm-none-abligec c -mepuramBe -Ig -Os -Wa,-adhlns=setings.lst -Tlibstf91x/include -Iusbinc -Iusblibrary/inc -MD -MF -MF .dep/sdc.o.d -Wnested-externs -std=gnu99 setings.c - o sett<br/>lbarm-none-abligec c -mepuramBe -Ig -Os -Wa,-adhlns=settings.lst -Tlibstf91x/include -Iusbinc -Iusblibrary/inc -MD -MF -MF .dep/settings.o.d -Wnested-externs -std=gnu99 settings.c - o sett<br/>lbarm-none-abligec c -mepuramBe -Ig -Os -Wa,-adhlns=settings.lst -Tlibstf91x/include -Iusbinc -Iusblibrary/inc -MD -MF -MF .dep/settings.o.d -Wnested-externs -std=gnu99 settings.c - o sett<br/>lbarm-none-abligec c -mepuramBe -Ig -Os -Wa,-adhlns=settings.lst -Ilibstf91x/include -Iusbinc -Iusblibrary/inc -MD -MF -MF .dep/settings.o.d -Wnested-externs -std=gnu99 settings.c - o sett<br/>lbarm-none-abligec c -mepuramBe -Ig -Os -Wa,-adhlns=set_sistIlibstf91x/include -Iusbinc -Iusblibrary/inc -MD -MF -MF .dep/settings.o.d -Wnested-externs -std=gnu99 settings.c - o sett<br/>lbarm-none-abligec c -mepuramBe -Ig -Os -Wa,-adhlns=set_sistIlibstf91x/include -Iusbinc -Iusblibrary/inc -MD -MF -MF .dep/settings.o.d -Wnested-externs -std=gnu99 settings.c - o sett<br/>lbarm-none-abligec c -mepuramBe -Ig -Os -Wa,-adhlns=spi_slave.e.t -Ilibstf91x/include -Iusbinc -Iusblibrary/inc -MD -MF -MF .dep/spi_slave.o.d -Wnested-externs -std=gnu99 settings.c - o sett<br/>lbarm-none-abligec c -mepuramBe -Ig -Os -Wa,-adhlns=spi_slave.c -o sett</pre>                                                                                                    |
| <pre>l'ocapiling C (AMA-only): remfunce.<br/>l'arm-nome-sehigre c = megunizamé - Ig -Os -Wa,-adhlns=ramfunc.lst -IlibstfSlx/include -Iusbinc -Iusbilbrary/inc -MD -MP -MF .dep/ramfunc.o.d -Mnested-externs -std=gnu59 ramfunc.e -o ramfunc<br/>l'arm-nome-sehigre c = megunizamé - Ig -Os -Wa,-adhlns=ramfunc.lst -IlibstfSlx/include -Iusbinc -Iusbilbrary/inc -MD -MP -MF .dep/sdc.o.d -Wnested-externs -std=gnu59 sdc.c -o sdc.o<br/>l'arm-nome-sehigre c = megunizamé - Ig -Os -Wa,-adhlns=setings.lst -IlibstfSlx/include -Iusbinc -Iusbilbrary/inc -MD -MP -MF .dep/settings.o.d -Wnested-externs -std=gnu59 settings.c - o sett<br/>l'arm-nome-sehigre c = megunizamé - Ig -Os -Wa,-adhlns=settings.lst -IlibstfSlx/include -Iusbinc -Iusbilbrary/inc -MD -MP -MF .dep/settings.o.d -Wnested-externs -std=gnu59 settings.c - o sett<br/>l'arm-nome-sehigre c = megunizamé - Ig -Os -Wa,-adhlns=set_igs.ist -IlibstfSlx/include -Iusbinc -Iusbilbrary/inc -MD -MP - MF .dep/settings.o.d -Wnested-externs -std=gnu59 settings.c - o sett<br/>l'arm-nome-sehigre c = megunizamé - Ig -Os -Wa,-adhlns=spi_slave.lst -IlibstfSlx/include -Iusbinc -Iusbilbrary/inc -MD -MP - MF .dep/spi_slave.o.d -Wnested-externs -std=gnu59 settings.c - o sett<br/>l'arm-nome-sehigre c = megunizamé - Ig -Os -Wa,-adhlns=spi_slave.lst -IlibstfSlx/include -Iusbinc -Iusbilbrary/inc -MD -MP - MF .dep/spi_slave.o.d -Wnested-externs -std=gnu59 settings.c - o sett<br/>l'arm-nome-sehigre c = megunizamé - Ig -Os -Wa,-adhlns=spi_slave.lst -IlibstfSlx/include -Iusbinc -Iusbilbrary/inc -MD -MP - MF .dep/spi_slave.o.d -Wnested-externs -std=gnu59 settings.c - o sett<br/>l'arm-nome-sehigre c = megunizamé - Ig -Os -Wa,-adhlns=spi_slave.lst -IlibstfSlx/include -Iusbinc -Iusbilbrary/inc -MD -MP - MF .dep/spi_slave.o.d -Wnested-externs -std=gnu59 settings.c - o sett<br/>l'arm-nome-sehigre c = megunizamé - Ig -Os -Wa,-adhlns=spi_slave.lst -IlibstfSlx/include -Iusbinc -Iusbilbrary/inc -MD - MP - MF .dep/spi_slave.o.d -Wnested-externs -std=gnu59 settings.c - o settigno - os -Wa,-adhlns=spi_slave.c - o settingslave.c</pre>                                                                                                    |
| <pre>bit Complete Complete Com</pre>                                                                                                    |
| <pre>lbarm-nome=abi-gcc c=neguwarm8e -Ig -Os -Wa,=adhlns=sdc.lst -TlibstrSix/include -Lusbinc -Lusblibrary/inc -MD -MF -MF .dep/sdc.o.d -Wnested-externs -std=gnu39 sdc.c -o sdc.o<br/>l&gt;Compling C (AMM-only): spi_slave.c<br/>lbarm-nome=abi-gcc -c=neguwarm8e -Ig -Os -Wa,=adhlns=settings.lst -TlibstrSix/include -Lusbinc -Lusblibrary/inc -MD -MF -MF .dep/settings.o.d -Wnested-externs -std=gnu39 settings.c -o sett<br/>l&gt;Compliing C (AMM-only): spi_slave.c<br/>lbarm-nome=abi-gcc -c=neguwarm8e -Ig -Os -Wa,=adhlns=spi_slave.lst -TlibstrSix/include -Lusbinc -Lusblibrary/inc -MD -MF -MF .dep/spi_slave.o.d -Wnested-externs -std=gnu39 spi_slave.c -o s</pre>                                                                                                    |
| <pre>&gt;&gt;&gt;&gt;&gt;&gt;&gt;&gt;&gt;&gt;&gt;&gt;&gt;&gt;&gt;&gt;&gt;&gt;&gt;&gt;&gt;&gt;&gt;&gt;&gt;&gt;&gt;&gt;&gt;&gt;&gt;&gt;&gt;&gt;&gt;</pre>                                                                                                    |
| <pre>Information and the information of the second second</pre>                                                                                                    |
| 1>arm-none-eabi-gcc -c -mcpurarm9e -Ig -Os -Wa,-adhIns=spi_slave.lst -Ilibstr91x/include -Iusblibrary/inc -MD -MP -MF .dep/spi_slave.o.d -Wnested-externs -std=gnu99 spi_slave.c -o s                                                                                                    |
|                                                                                                    |
| 1>Compiling C (ABH-only): ssc.e                                                                                                    |
| <pre>12atm=none=eaol-gcc =c =mcpu=atmse =1g =-Us =wa,=aanins=ssc.ist =libstrsix/include =lusbibcrary/inc =uu =wu =wu =wu =wu =wu =wu =wu =wu =wu</pre>                                                                                                    |
| Jarm-non-esbirger c = mcpu=arm9e -Ig -Os -Wa,=adhlns=syscalls.lst -Ilibstr91x/include -Iusbirc -Iusbirary/inc -MD -MP -MT .dep/syscalls.o.d -Wnested-externs -std=gnu99 syscalls.c -o sysc                                                                                                    |
| 1>syscalls.c: In function '_sbrk_r':                                                                                                    |
| Payscalls.c:109: warning: nested extended attain of 'end'                                                                                                    |
| 17 compiling ( (akm'only): timeri.c<br>1 barm-none-eabi-coc - ncoustarmede -Ig -Os -Waadhins=timeri.ist -Ilibstr91x/include -Iusbinc -Iusblibrarv/inc -MD -MP -MF .dep/timeri.c.d -Wnested-externs -std=gnu99 timeri.c -o timeri.c                                                                                                    |
| 1>Compiling C (ARM-only): timer2.c                                                                                                    |
| 1>arm-none-eabi-gcc -c -mcpu=arm9e -Ig -Os -Wa,-adhIns=timer2.lst -Ilibstr91x/include -Iusblibrary/inc -MD -MP -MF .dep/timer2.od -Wnested-externs -std=gnu99 timer2.c -o timer2.o                                                                                                    |
| 10 compling C (ARM-only): usetto.                                                                                                    |
| Compling C (ARM-only): uatle                                                                                                    |
| 1>arm-none-eabi-goc -c -mcpu=arm9e -Ig -Os -Wa,-adhlns=uart1.lst -Ilibst91x/include -Iusbinc -Iusbihzary/inc -MD -MP -MF .dep/uart1.o.d -Wnested-externs -std=gnu99 uart1.c -o uart1.o                                                                                                    |
| 12Compiling C (ASM-only): uart2.c                                                                                                    |
| Aream now wearyou to magureshee t. Tu Twe Ma, BaningWatt2.1st tlibstrik/include fusbing fusbing fusbin                                                                                                    |
| Control Control Definition Window 20 Cill Research 1 2 East English 1 2 East English                                                                                                    |
|                                                                                                    |
|                                                                                                    |

On voit ici qu'il est bien listé dans la fenêtre Error List.

| 🐕 V0.18c_Navi-Ctrl - Microsoft Visua                                           | Studio (Administrator)         |                                      |                                                                                                    |                                    |                                                        |                          |
|--------------------------------------------------------------------------------|--------------------------------|--------------------------------------|----------------------------------------------------------------------------------------------------|------------------------------------|--------------------------------------------------------|--------------------------|
| File Edit View Project Build                                                   | Debug Data Tools               | VMware Test Analyze Window           | Help                                                                                                    |                                    |                                                        |                          |
| 🔚 🗸 🛅 🖌 🛃 Solution Explorer                                                    | Ctrl+Alt+L                     | ▶ Debug → Win32                      | - Mand                                                                                                    | - 🔍 🐨 🖄 🏷 💽 🗆 -                    | 1                                                      |                          |
| Bookmark Winde                                                                 | ow Ctrl+K, Ctrl+W              | a 0 1                                |                                                                                                    |                                    |                                                        |                          |
| Solution Expl                                                                  | Ctrl+Shift+C                   |                                      |                                                                                                    |                                    |                                                        | • × 🗔                    |
| Code Definition                                                                | Window Ctrl+Shift+V            | elf                                  |                                                                                                    |                                    |                                                        |                          |
| Solution () Object Browser                                                     | Ctrl+Alt+J                     | hone-eabi                            |                                                                                                    |                                    |                                                        | *                        |
| G V0.1 Output                                                                  | Alt+2                          | -                                    |                                                                                                    |                                    |                                                        | EX                       |
| Property Manage                                                                | -r                             | DE = YES<br>= NO                     |                                                                                                    |                                    |                                                        | Diore                    |
| Resource View                                                                  | Ctrl+Shift+F                   |                                      |                                                                                                    |                                    |                                                        | EX                       |
| Toolbox                                                                        | Ctrl+Alt+X                     |                                      |                                                                                                    |                                    |                                                        | 10                       |
| Find Results                                                                   |                                | = 18                                 |                                                                                                    |                                    |                                                        | olbo                     |
|                                                                                |                                | Via Call Resources                   |                                                                                                    |                                    |                                                        |                          |
| Output Toolbarr                                                                |                                |                                      |                                                                                                    |                                    |                                                        | X 4                      |
| Show output                                                                    | Shift_Alt_Enter                | Command window Ctri+Alt              |                                                                                                    |                                    |                                                        | top                      |
| 1>Compili                                                                      | - Sinter Bit Child             | Document Outline Ctri+Alt4           |                                                                                                    |                                    |                                                        | 4                        |
| 1>arm-non                                                                      |                                | S Error List Ctri+*, Ctri-           | tr91x/include -Iusbinc -Iu                                                                                              | sblibrary/inc -MD -MP -MF .dep/mk  | protocol.o.d -Wnested-externs -s                       | atd=gnu99 mkprotocol.c - |
| 1>Compili Las Navigate Forward                                                 | d CER+Shift++                  | Ubject Test Bench                    | x/include -Iusbinc -Iusbli                                                                                              | brary/inc -MD -MP -MF .dep/params  | .o.d -Wnested-externs -std=gnu3                        | 9 params.c -o params.o   |
| 1>Compili                                                                      |                                | Properties Window Alt+Em             | er                                                                                                    |                                    | and a more second to be                                |                          |
| 1>arm-non Previous Task                                                        |                                | Server Explorer Ctrl+Alt-            | * aix/include -lusping -lust                                                                                            | iibrary/inc -mp -mp -ms .dep/prin  | tr_P.o.d -whested-externs -std=0                       | Inusa brinti v.c -o brin |
| 1>arm-non Property Pages                                                       | 1                              | - Jask List Ctn+*, Ctn+              | 1x/include -Iusbinc -Iusbl                                                                                              | ibrary/inc -MD -MP -MF .dep/ramfu  | nc.o.d -Wnested-externs -std=gnu                       | 199 ramfunc.c -o ramfunc |
| 1>arm-none-eabi-gcc -c -mcpu                                                   | u=arm9e -Ig -Os                | a 🖉 Macro Explorer                   | nclude -Iusbinc -Iusblibra                                                                                              | ry/inc -MD -MP -MF .dep/sdc.o.d -  | Wnested-externs -std=gnu99 sdc./                       | s -o sdc.o               |
| 1>Compiling C (ARM-only): se                                                   | ettings.c                      | E Start Page                         | 91u/issluds -Tuskins -Tusk                                                                                              | liberen/ine -MD -MD -MP des/sees   | ince a d -Warnend supremy - ander                      |                          |
| 1>Compiling C (ARM-only): sp                                                   | pi_slave.c                     | Web Browser Ctrl+Alt-                | R SIX/Include -Idsbind -Ids                                                                                             | iibiaiy/inc -nb -ne -ni .dep/secc. | ings.o.u -wnested-externs -stu-                        | Judy secondare -0 seco   |
| 1>arm-none-eabi-gcc -c -mcpu                                                   | u=arm9e -Ig -Os                | Performance Explorer                 | r91x/include -Iusbinc -Ius                                                                                              | blibrary/inc -MD -MP -MF .dep/spi  | _slave.o.d -Wnested-externs -sto                       | i=gnu99 spi_slave.c -o s |
| 1>arm-none-eabi-gcc -c -mcpu                                                   | u=arm9e -Ig -Os                | g Code Metrics Results               | nclude -Iusbinc -Iusblibra                                                                                              | ry/inc -MD -MP -MF .dep/ssc.o.d -  | Wnested-externs -std=gnu99 ssc.                        | 2 -0 88C.0               |
| 1>Compiling C (ARM-only): sy<br>1>arm-none-eabi-gcc -c -mcn                    | yscalls.c<br>u=arm9e -T -g -Os | s -Wa -adhlns=syscalls lstII         | ibstr91x/include -Tusbing -Tust                                                                                         | library/inc -MD -MP -MF dep/avac   | alls o d -Wnested-externs -std=                        | mu99 syscalls c -o sysc  |
| 1>syscalls.c: In function '                                                    | _sbrk_r':                      | 5 we, canno 575carro. 150 11         | in the second second second second second second second second second second second second second second second         | interior in a support              | antistota ancista caterini star                        | E                        |
| 1>syscalls.c:109: warning: 1<br>1>Compiling C (ARM-only): t:                   | nested extern declars          | ation of 'end'                       |                                                                                                    |                                    |                                                        |                          |
| 1>arm-none-eabi-gcc -c -mcp                                                    | u=arm9e -Ig -Os                | s -Wa,-adhlns=timer1.lst -Ilib       | str91x/include -Iusbinc -Iusbli                                                                                         | brary/inc -MD -MP -MF .dep/timer1  | .o.d -Wnested-externs -std=gnu99                       | 9 timer1.c -o timer1.o   |
| <pre>1&gt;Compiling C (ARM-only): t:<br/>1&gt;arm-none-eabi-gcc -c -mcp)</pre> | imer2.c<br>u=arm9e -Ig -Os     | s -Waadhlns=timer2.lst -Ilib         | str91x/include -Iusbinc -Iusbli                                                                                         | brarv/inc -MD -MP -MF .dep/timer2  | .o.d -Wnested-externs -std=gnu9                        | 9 timer2.c -o timer2.o   |
| 1>Compiling C (ARM-only): u                                                    | art0.c                         |                                      | AL<br>AND THE ALL AND ALL AND ALL AND ALL AND ALL AND ALL AND ALL AND ALL AND ALL AND ALL AND ALL AND ALL AND ALL AND A |                                    |                                                        |                          |
| <pre>l&gt;arm-none-eabi-gcc -c -mcpu<br/>l&gt;Compiling C (ARM-only): us</pre> | u=arm9e -Ig -Os<br>art1.c      | s -Wa,-adhins=uart0.1st -Ilib:       | tr91x/include -Iusbinc -Iusblik                                                                                         | rary/inc -MD -MP -MF .dep/uart0.o  | .d -Wnested-externs -std=gnu99 u                       | lart0.c -o uart0.o       |
| 1>arm-none-eabi-gcc -c -mcpu                                                   | u=arm9e -Ig -Os                | s -Wa,-adhlns=uart1.lst -Ilib:       | tr91x/include -Iusbinc -Iusblik                                                                                         | rary/inc -MD -MP -MF .dep/uart1.o  | .d -Wnested-externs -std=gnu99 u                       | Jart1.c -o Uart1.o       |
| <pre>1&gt;compliing C (ARM-only): u 1&gt;arm-none-eabi-gcc -c -mcpu</pre>      | artz.c<br>u=arm9e -Ig -Os      | s -Wa,-adhlns=uart2.lst -Ilibs       | tr91x/include -Iusbinc -Iusblik                                                                                         | rary/inc -MD -MP -MF .dep/uart2.o  | .d -Wnested-externs -std=gnu99 1                       | Jart2.c -o Uart2.o       |
| <                                                                              |                                | as terre senarer salatsatalet delete |                                                                                                    |                                    | the transmission contractor (1991) (1993) - Contractor |                          |
| 🔳 Output 📑 Code Definition Windo                                               | ow 🔚 Call Browser 🔜 Fin        | nd Results 1 📸 Error List            |                                                                                                    |                                    |                                                        |                          |
| Rebuild All succeeded                                                          |                                |                                      |                                                                                                    |                                    | Ln 128 Col 37                                          | Ch 37 INS                |
| 🧑 🔳 🖻 🖉 🚺 SA                                                                   | . 🔥 fre 😼 19                   | 🚺 🚺 GE 👔 GE                          | 👔 ifa 🐔 no 🆓 GE                                                                                                    | 🛂 Sci 🦓 Na 🚺 M 🗌 Vi                | 0 📕 Bu 🕕 V0 FR 🛐                                       | 756 < 📃 🔞 👫 🕂 14:19      |

Si on double-clique sur le message, le code provoquant le message est affiché dans la fenêtre principale.

| Mag At   3만 5만   프                                                                                                | 第1回 한 년 한 년 월 양 성 후                                                                                                    |            |      |
|----------------------------------------------------------------------------------------------------|----------------------------------------------------------------------------------------------------|------------|------|
| Explorer - V0.18c + 7                                                                                             | × syscalls.c Makefile                                                                                                    |            |      |
| 1 di                                                                                                    | (Unknown Scope)                                                                                                    |            |      |
| tion VUJAS, Nav-Cri<br>Header Files<br>Resource Files<br>Source Files<br>readme.bt<br>astrup92.2.3<br>startup92.3 | <pre>{     for term 0;     }     /* Register name faking - works in collusion with the linker. */     register char * stack_ptr asm ("sp");     caddr_t _sbrk_r (struct _reent *r, int inor)     extern char end asm ("end"); /* Defined by the linker. */     stactic char * heap_end;     char * prev_heap_end;     if (heap_end == NULL)     heap_end = i end;     prev_heap_end = heap_end;     if (heap_end + inor &gt; stack_ptr)     {         /* Some of the libstdo++-v3 tests rely upon detecting         + out of nemory errors, so do not abort here. */     estern void abort (void);     _write (1, "_sbrk: Heap and stack collision\n", 32);     </pre> |            |      |
|                                                                                                    |                                                                                                    |            | +    |
| ers 1 Warning (i)                                                                                                 | 0 Messages                                                                                                    |            |      |
| scription                                                                                                    | *                                                                                                    | File       | Line |
| ming: nested extern decl                                                                                          | laration of 'end'                                                                                                    | syscalls.c | 109  |
|                                                                                                    |                                                                                                    |            |      |
|                                                                                                    |                                                                                                    |            |      |
|                                                                                                    |                                                                                                    |            |      |
|                                                                                                    |                                                                                                    |            |      |